# myClub ohjeistus

Jämsänkosken Ilveksen ohjeistus myClub järjestelmän käyttöön

## Sisällys

- Mikä myClub –järjestelmä on?
- Pohjatyö myClub –järjestelmän käytölle

- Joukkueen jäsenrekisteri
- Tapahtumien hallinta
- Tiedotteet ja sähköposti
- Laskutus ja maksujen seuranta
- Yhteenveto

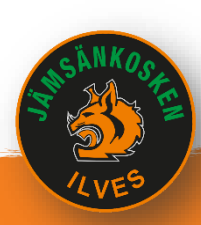

## myClub helpottaa toimintaa

### • Pelaaja / Vanhempi

- Pelaajatietojen hallinnointi
- Tapahtumiin ilmoittautuminen
- Voit siirtää tapahtumat omaan kalenteriin
- Pysy perässä seuran / joukkueen tiedotuksesta helposti
- Seuraa omaa laskutusta
- Maksa laskut helposti virtuaaliviivakoodilla

### • Joukkue

- Voit hallita joukkueen / ryhmän jäseniä
- Voit tiedottaa suoraan joukkueen / ryhmän jäsenille
- Luo tapahtuma ja seuraa ilmoittautumisia (tilastot)
- Luo ja lähetä laskuja helposti
- Päivitä maksujen seurantaa helposti ja pysy maksuissa perässä

### Seura

- Reaaliaikainen jäsenrekisteri
- Tiedotukset eri ryhmille
- Luo tapahtuma ja seuraa osallistumisia
- Luo ja lähetä helposti laskuja joukkueille / jäsenille / tapahtumiin / sponsoreille

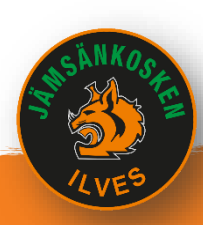

## Pohjatyö myClub käytölle

- Ryhmissä oikeat jäsenet ja oikea sähköposti
  - Tiedotus ja laskut kulkevat sähköpostilla
  - Mobiilisovellus Applelle ja Androidile
- Jäsenillä oikeat roolit ("jäsentaso") ja ryhmät
  - Käytetään tiedotuksissa
- Kaikki lähtevä laskutus jäsenille ja sponsoreille tehtävä myClub –järjestelmän kautta

• Maksettaessa käytettävä viitenumeroa

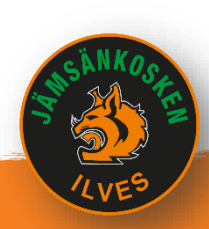

## myClub ryhmien rakenne

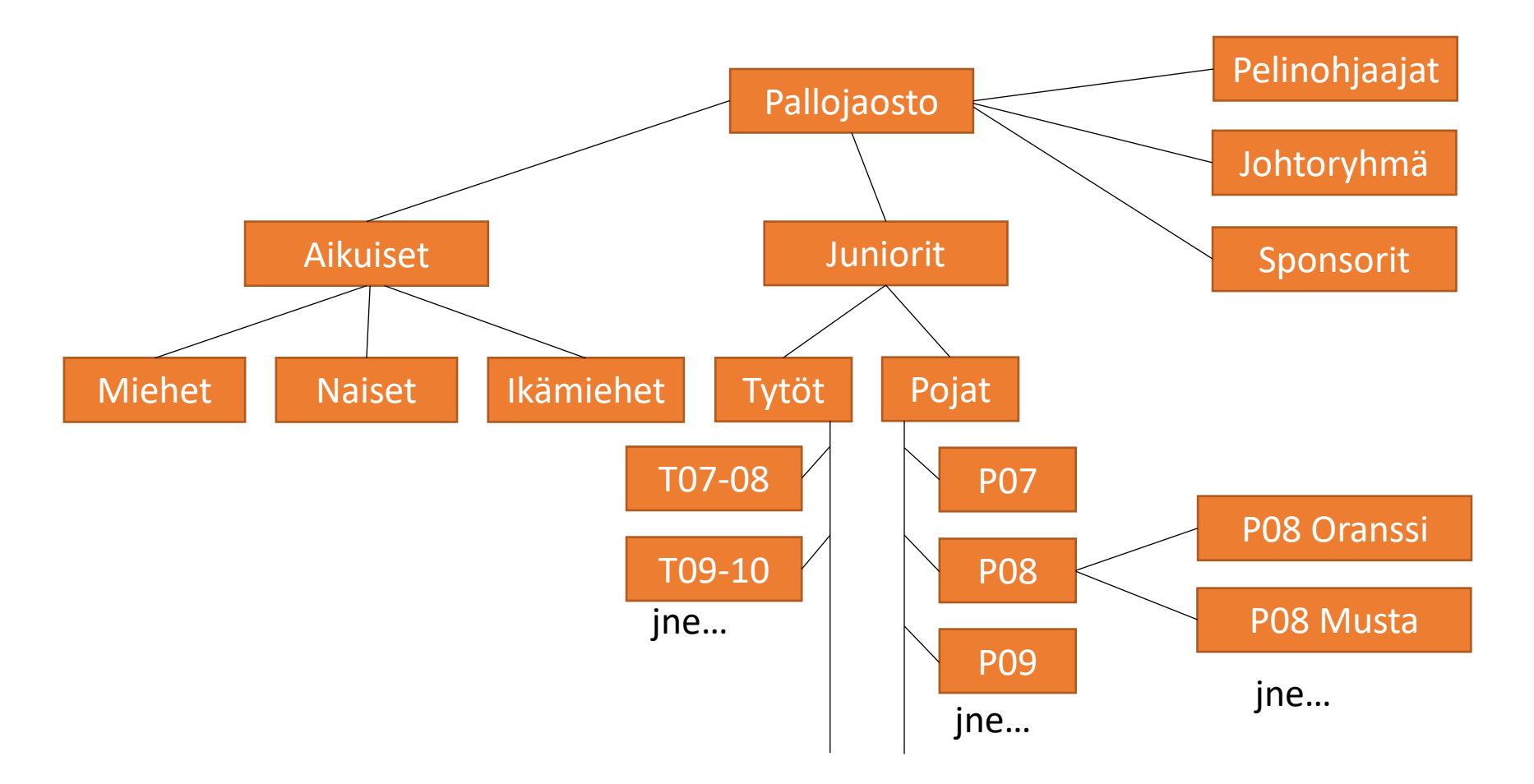

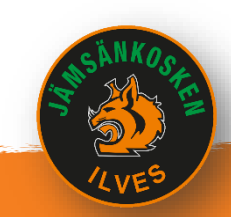

### Jäsenrekisteri

### Jäsenet (8)

| ٩    | Hae      |               |                      |                  | ▼ LISÄÄ SUODATIN |       |                | +                        | UUSI JÄSEN 🕹 TUO TIEDO                                   | DSTOSTA 🕹 VIE TIEDOSTOON |
|------|----------|---------------|----------------------|------------------|------------------|-------|----------------|--------------------------|----------------------------------------------------------|--------------------------|
| 0/8v | alittuna | a. Valitse to | oiminto <del>*</del> |                  |                  |       |                |                          |                                                          |                          |
|      | ٥        | KUVA          | I ¢                  | SUKU- JA ETUNIMI | VUOSI 🗢          | IKÄ 🗘 | SUKUPUOLI 🔅    | RYHMÄ                    | JÄSENTASO 🔅                                              | NÄHTY VIIMEKSI 🔅         |
|      |          |               | *                    | Ahonen Ozzi      | -                |       | Mies           | Pojat 2008               | Pelaaja                                                  | 01.06.2022               |
| 0    |          |               | ★ ₩                  | Finnilä Kaapo    | -                | •     | Mies           | Pojat 2012               | 🔵 Pelaaja                                                | 02.06.2022               |
| 0    |          |               | ★ ₩                  | Helin Anne       |                  | -     | Nainen         | Pojat 2012               | Joukkueenjohtaja                                         | -                        |
| 0    |          |               | *                    | Lahtinen Toni    | -                | •     | Mies           | Pojat 2008<br>Johtoryhmä | <ul> <li>Joukkueenjohtaja</li> <li>Johtoryhmä</li> </ul> | -                        |
| 0    |          |               | * 🕰                  | Peltonen Mika    | -                | -     | Mies           | Naiset<br>Johtoryhmä     | <ul> <li>Valmentaja</li> <li>Johtoryhmä</li> </ul>       | -                        |
|      |          | 607           | <b>_</b>             | Clouri Abroad    | -                | -     | Ei coñóritolta | Paint 2010               | Palaaia                                                  |                          |

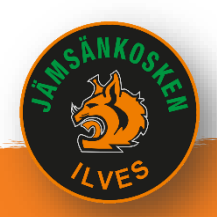

### Jäsenrekisteri - luonti

• Kaikki jäsenet kirjautuvat järjestelmään sivulla jilves.myclub.fi

. . . 일일 일일 일일 일

 Tarvittaessa voi joukkueenjohtaja lisätä uuden pelaajan tiedot järjestelmään ja lähettää aktivointilinkin pelaajan sähköpostiin

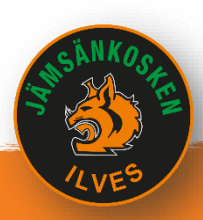

### Jäsenrekisterin toiminnot

| 🍯 Jäms       | sänko | sken Ilves > >                             | Pojat > <b>Pojat</b> | 2012         | Täss<br>käsit | ä näet joukku<br>ttelet.         | een, jonka tie               | etoja Avaa ohjeet         | •      |
|--------------|-------|--------------------------------------------|----------------------|--------------|---------------|----------------------------------|------------------------------|---------------------------|--------|
| Jäsen        | net   | (2)                                        |                      |              | Pääs          | sääntöisesti vo<br>an joukkueesi | oit käsitellä va<br>tietoja. | ain                       |        |
|              |       | Kun olet perust                            | anut jäsenen,        |              |               |                                  |                              |                           |        |
| Q Hae        | •     | lähetä aktivoint                           | ilinkki              | UODATIN      | + UUSI JÄ     | SEN 🛛 🛃 LISÄÄ JÄSENI             | ä Ryhmään 🛛 🏦 Tuo            | O TIEDOSTOSTA 🕹 VIE TIEDO | OSTOON |
| 1 / 2 valitt | tuna. | Valitse toiminto 🕶                         |                      |              |               |                                  |                              | Jäsenlistaus              |        |
|              |       | Siirrä ryhmään                             |                      | Uuden jäsene | n             |                                  |                              | exceliin                  |        |
|              | •     | Muokkaa jäseniä                            | U- JA ETUNIMI 🔺      | perustaminen | UOLI          | RYHMÄ                            | JÄSENTASO 🔅                  | NAHTY VIIMEKSI            |        |
|              |       | Poista ryhmasta<br>Lähetä aktivointilinkki | ilä Kaapo            | -            | Mies          | Pojat 2012                       | 🔵 Pelaaja                    | 02.06.2022                |        |
|              |       | Uusi SMS                                   |                      | -            |               | D 2012                           |                              |                           |        |
|              |       | Uusi sähköposti                            | n Anne               |              | Nainen        | Pojat 2012                       | Joukkueenjoht                | taja -                    |        |
|              |       | Luo lasku                                  |                      |              |               |                                  |                              |                           |        |
| 50 RIVIA / S | SIVU  | Tulosta jäsenkortit                        |                      |              |               |                                  |                              |                           | 1      |
|              |       | Valitse suosikit 🌻                         |                      |              |               |                                  |                              |                           |        |

(김 김 일 일 일 일 일 일

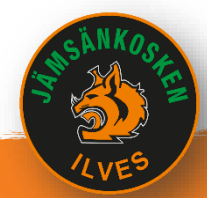

## Jäsenrekisteri – jäsenen tiedot

#### Jäsen - Toni Lahtinen

| Aktiivisuus Tulosta jäsenkortti Tapahtur<br>PERUSTIEDOT HUOLTAJAT RY                                                    | mat Kurssit Laskut<br>'HMÄT (2) VIESTIASETUKSET                 | KÄYTTÄJÄT (1)                                           |                                                            |                                                                                                    |
|----------------------------------------------------------------------------------------------------|-----------------------------------------------------------------|---------------------------------------------------------|------------------------------------------------------------|----------------------------------------------------------------------------------------------------|
| ETUNIMI<br>Toni<br>SYNTYMÄAIKA                                                                                          | SUKUMIMI<br>Lahtinen<br>SUKUPUOLI<br>Mies                       |                                                         | VRITYS / YHTEISÖ<br>KIRJAUTUMINEN SALLITTU<br>O Kyllä O Ei | KUVA                                                                                                    |
| SÄHKÖPOSTI<br>jilventeisen il.com<br>POSTIOSOITE<br>New 2<br>LASKUTUSOSOITE Käytä<br>Toni Lahtinen, New 2, 42300 Jämsän | POSTINUMERO<br>42300<br>ä erillistä laskutusosoitetta<br>akoski | MATKAPUHELIN<br>1355<br>POSTITOIMIPAIKKA<br>Jampäekoski |                                                            | Uutta käyttäjää perustettaessa,<br>pakollisia tietoja ovat etu- ja sukunimi<br>ja sähköposti.<br>Tähän sähköpostiosoitteeseen<br>lähetetään järjestelmän<br>aktivointilinkki. |
| JÄSENNUMERO<br>100<br>VALOKUVAUS-/VIDEOINTILUPA<br>O Kyllä O Ei                                                         | #NO.                                                            | LISENSS                                                 | I-ID                                                       | Jäsen pääsee itse täydentämään ja<br>muokkaamaan tietojaan oman sivunsa<br>kautta.                                                                                            |

## Tapahtumien hallinta

Miten tapahtumia luodaan ja niihin osallistujia tilastoidaan

김 말 말 봐 봐 봐 봐 봐.

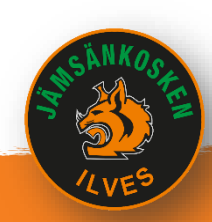

## Tapahtumien hallinta -näkymä

| myclub.fi                             | Jämsänkosken Ilves                  | > Pojat > <b>Pojat 2012 -</b>                                                                                        | Avaa ohjeet                                                        |
|---------------------------------------|-------------------------------------|----------------------------------------------------------------------------------------------------|--------------------------------------------------------------------|
| <ul> <li>KOTINÄKYMÄ</li> </ul>        | Tapahtumat (3<br>KALENTERI AIKAJANA | Täällä lisätään joukkueelle tapahtum<br>turnaukset jne.<br>Yläosasta näet joukkueen ja uusi tap                      | ia esim. treenit, pelit,<br>ahtuma luodaan painikkeella.           |
| 🛔 JÄSENET                             | Q Tapahtuman nimi                   | ▼ LISÄÄ SUODATIN                                                                                                    | + UUSI TAPAHTUMA 🕹 VIE TAPAHTUMAT 🕹 VIE OSALLISTUJAT               |
| 🛗 ТАРАНТИМАТ                          | Aikaväli 03.06.2022 - ×             |                                                                                                    | TALLENNA SUOSIKIKSI OLETUKSET                                      |
| Hallinta                              | 0 / 31 valittuna. Valitse toimi     | to *                                                                                                    |                                                                    |
| Raportointi<br>Julkaisut              | Р                                   | Toistuva tapahtuma                                                                                                   | KURSSI OSALLISTUMINEN                                              |
| Poistetut                             | Viikko 23   ma 6.6 su 12.6.         |                                                                                                    |                                                                    |
| r KURSSIT                             | П Ке<br>17:0                        | la 6 Pojat 2012 ♥ Oinaalan urheilukenttä<br>Äkuu Jalkapalloharjoitus<br>0 - 18:30 Ryhmän jäsenille / Näkyy ryhmälle  | Ilmoittautuminen päättyy 05.06.<br>• 1 osallistuu • 0 ei osallistu |
| <ul> <li>IASKUTUS</li> <li></li></ul> | П<br>Ке<br>17:0                     | o 9 Pojat 2012 ♥ Oinaalan urheilukenttä ♀ ♂<br>ÄKUU Jalkapalloharjoitus<br>0-18:30 Ryhmän jäsenille / Näkyy ryhmälle | Ilmoittautuminen päättyy 08.06.<br>• 0 osallistuu • 0 ei osallistu |
| 🐂 VERKKOKAUPPA                        |                                     | a 11 Pojat 2012 ♥ Oinaalan urheilukenttä ♀<br>Äkuu Sarjapeli, Oinaala                                                | Ilmoittautuminen päättyy 03.06.<br>• 2 osallistuu • 0 ei osallistu |

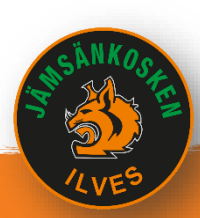

## Tapahtumat – uusi tapahtuma

| PERUSTIEDOT ILMOITTAUTUMINEN JA NÄKYVYYS MAKSUT                                         | ТАРАНТИМАТҮҮРРІ                                                                                                    |
|-----------------------------------------------------------------------------------------|----------------------------------------------------------------------------------------------------|
| ТАРАНТИМАТҮҮРРІ                                                                         | Turnaus                                                                                                    |
| Turnaus X V                                                                             |                                                                                                    |
| NIMI                                                                                    | Harjoitus                                                                                                    |
|                                                                                         | Ottelu                                                                                                    |
| Multian urheilukenttä Jos tapahtumapaikka puuttuu listasta, sen voi lisätä tästä        | Leiri                                                                                                    |
|                                                                                         | Turnaus                                                                                                    |
| 2.6.2022 🗎 18:45 — 19:45 2.6.2022 🛱 🗌 Toistuva                                          | Kurssi                                                                                                    |
| Nopea tapa luoda toistu<br>tapahtuma                                                    | ILMOITTAUTUMINEN JA NÄKYVYYS       MAKSUT         VEN       NSIA       Valituille henkilöille          • Ryhmän jäsenille          • Avoin kaikille         Image: Tapahtuman NÄKYVYYS       Maksut          • Avoin kaikille          • Avoin kaikille                                                     |
| Toisella välilehdellä sinun on mahdollista<br>määritellä lisäehtoja tapahtumalle, kuten | O     Pillotettu     O     Näkyy seuralle     O     Näkyy seuralle       Tapahtuma ei lisata<br>mihinkään, mutta sen voi<br>jakaa linkillä.     Tapahtuma näkyy<br>tapahtumalistassa kaikille<br>seuraan kuuluville.     Tapahtuma näkyy<br>tapahtumalistassa<br>julkisesst kaikille.     Tapahtumalistassa |
| <ul> <li>Rajata näkyvyyttä</li> <li>Rajata osallistumismäärää</li> </ul>                | SALLITUT ILMOITTAUTUMISVAIHTOEHDOT LISÄASETUKSET<br>O Kyllä O Kyllä / Ei I Väytä osallistujalista muille<br>I Salli kommentit                                                                                                    |
| <ul><li>Rajata ilmoittautumisaikaa</li><li>Kuittaukset nimetylle henkilölle</li></ul>   | ASETA ILMOITTAUTUMISET TILAAN Ei vastausta OSALLISTUJAMÄÄRÄT O Ei rajoittuksia O Sallistujamäärä O Osallistujamäärä jäsentasoittain                                                                                                    |
|                                                                                         |                                                                                                    |
|                                                                                         |                                                                                                    |

### Tapahtumat – toistuva tapahtuma

| Aikaväli 03.06.2                                                     | 2022 - ×                                           |                                                                                                    |                                                                    | TALLENNA                                                                                                |
|----------------------------------------------------------------------|----------------------------------------------------|----------------------------------------------------------------------------------------------------|--------------------------------------------------------------------|----------------------------------------------------------------------------------------------------|
| 1 / 31 valittuna.                                                    | Valitse toiminto •                                 |                                                                                                    |                                                                    |                                                                                                    |
|                                                                      | Kopioi valitut<br>Poista valitut<br>Siirrä ruhmään | ТАРАНТИМА                                                                                                    | KURSSI                                                             | OSALLISTUMINEN                                                                                          |
| Viikko 23   ma 6.6                                                   | Muokkaa tapahtumia                                 |                                                                                                    |                                                                    |                                                                                                    |
|                                                                      | Näytä osallistujat                                 | Pojat 2012 👂 Oinaalan urheilukenttä 🔉 😂<br>Jalkapalloharjoitus                                                                                             |                                                                    | Ilmoittautuminen paattyy 05.06.<br>• 1 osallistuu                                                       |
|                                                                      | Lisää ohjaajia<br>Valitse suosikit 🔅               | Ryhmän jäsenille / Näkyy ryhmälle Pojat 2012 9 Oinaalan urheilukenttä                                                                                      |                                                                    | llmoittautuminen päättyy 08.06.                                                                         |
|                                                                      | KESÄKUU<br>17:00 - 18:30                           | Jalkapalloharjoitus<br><sub>Rubmänjäsenille / Näkyy ryhmälle</sub>                                                                                         |                                                                    | • 0 osallistuu                                                                                          |
|                                                                      | La 11<br>KESÄKUU<br>12:00 - 14:00                  | Pojat 2012  Q Oinaalan urheilukenttä 🔉<br>Sarjapeli, Oinaala<br>Ryhmän jäsenille / Näkyy ryhmälle                                                          |                                                                    | Ilmoittautuminen päättyy 03.06.<br>• 2 seellistuu                                                       |
| ALITSE VIIKOT, JOILLE VAL                                            | ITUT TAPAHTUMAT KOPIODAAN                          |                                                                                                    |                                                                    |                                                                                                    |
| 🗌 Toukokuu 2022                                                      |                                                    | 🗌 Kesäkuu 2022 🦯                                                                                                    | 🗌 Heir                                                             | näkuu 2022                                                                                              |
| Nykyinen viikko ma                                                   | a 30.5 su 5.6.                                     | <ul> <li>Ensi viikko ma 6.6 su 12.6.</li> <li>Viikko 24 ma 13.6 su 19.6.</li> <li>Viikko 25 ma 20.6 su 26.6.</li> <li>Viikko 26 ma 27.6 su 3.7.</li> </ul> | <ul> <li>Viik</li> <li>Viik</li> <li>Viik</li> <li>Viik</li> </ul> | cko 27 ma 4.7 su 10.7.<br>cko 28 ma 11.7 su 17.7.<br>cko 29 ma 18.7 su 24.7.<br>cko 30 ma 25.7 su 31.7. |
| 🗌 Elokuu 2022                                                        |                                                    | Syyskuu 2022                                                                                                    | 🗌 Loka                                                             | akuu 2022                                                                                               |
| <ul> <li>Viikko 31 ma 1.8 si</li> <li>Viikko 32 ma 8.8 si</li> </ul> | u 7.8.<br>u 14.8.                                  | <ul> <li>Viikko 36 ma 5.9 su 11.9.</li> <li>Viikko 37 ma 12.9 su 18.9.</li> </ul>                                                                          | <ul><li>Viik</li><li>Viik</li></ul>                                | c <b>ko 40</b> ma 3.10 su 9.10.<br>c <b>ko 41</b> ma 10.10 su 16.10.                                    |
| Viikko 33 ma 15.8                                                    | su 21.8.                                           | Viikko 38 ma 19.9 su 25.9.                                                                                                    |                                                                    | <b>ko 42</b> ma 17.10 su 23.10.                                                                         |

. 김 김 일 일 일 일 일 일 일 일

Jos kyseessä on toistuva tapahtuma, luo se kerran tapahtumalistaan ja kopioi sen jälkeen haluamillesi päiville:

- Aktivoi tapahtuma
- Valitse "Kopioi valitut"
- Aseta päivät ja/tai kuukaudet
- Paina "Kopioi"

**HUOM!** Jos jokin menee pieleen, sen voi poistaa tai korjata aktivoimalla tapahtuman ja valitsemalla "Poista valitut" tai "Muokkaa tapahtumia"

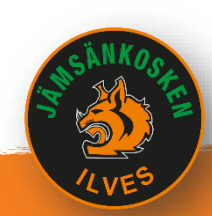

### Tapahtumat – toistuva tapahtuma

### Jalkapalloharjoitus

< >

🔹 HARJOITUS 🛛 MAANANTAI 6.6.2022 17:00 - 18:30 💡 OINAALAN URHEILUKENTTÄ 🛡 RYHMÄN JÄSENILLE 🔮 NÄKYY RYHMÄLLE 😂

Takaisin Lähetä sähköpostina Luo lasku ilmoittautuneille Muokkaa Lisää -

| DSALLISTUJAT (1)              | KOMMENTIT (0  | ) AKTIIVISUUS      | PERUSTIEDOT        | MUUTOSLO       | KI                |       |                 |                      |                  |
|-------------------------------|---------------|--------------------|--------------------|----------------|-------------------|-------|-----------------|----------------------|------------------|
| ILMOITTAUTUNEET               |               |                    | ILMOITTAUTUNEET JÄ | SENTASOITTAIN  |                   |       | LÄSNÄOLOS       | EURANTA              |                  |
| 1<br>• <sub>Kyllä</sub>       |               | 0<br>• Ei          | 🔵 1 Pelaaja        |                |                   |       | 0<br>• Paikalla |                      |                  |
| Q Hae                         |               |                    | T LISÄÄ SUODATIN   | <b>&amp;</b> + | Lisää osallistuja |       | 4               | + LISÄÄ OSALLISTUJIA | ▲ VIE TIEDOSTOON |
| <b>0 / 1 valittuna.</b> Valit | se toiminto 🔻 |                    |                    |                |                   |       |                 |                      |                  |
| • • <u>* -</u>                | KUVA ! 🖯      | SUKU- JA ETUNIMI 🔅 | IKÄ 🔅 SUKUPUOLI 🔅  | JÄSENTASO 🔅    | LÄSNÄOLO 🔅        | OSALL | STUU 🔅          | POISSAOLON SYY       |                  |
| . 1.                          |               | Кааро              | Mies               | 🔵 Pelaaja      | $\bigcirc$        | KYLLÄ | EI              |                      |                  |

Täältä näkee keitä harjoituksiin on tulossa ja keitä ei. Lisäksi täällä näkyvät kommentit, jos pelaaja on niitä kirjoittanut. Valmentaja voi täältä, tai omalla mobiilisovellukseen myös pitää kirjaa keitä tapahtumassa oli paikalla.

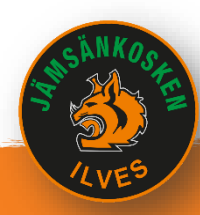

## Tiedotus

### Tiedotus seuran ja joukkueen sisällä

. 김 김 의 의 의 일 일 (

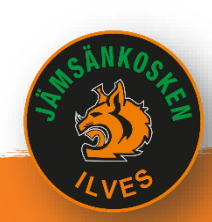

## Tiedotteet – näkymä

| mvClub.fi            | 🕘 Jämsänkosken Ilves 🝷                   |                                                                                                    | Avaa ohjeet            |
|----------------------|------------------------------------------|----------------------------------------------------------------------------------------------------|------------------------|
| 🗰 kotinäkymä         | Tiedotteet (1)                           | Täältä nähdään kaikki seuran, jaoston ja joukkueen tiedottee<br>Yläosasta näet tiedotteen jakelun ja uusi tiedote luodaan<br>painikkeella. | t.                     |
|                      | Q Hae                                    | ▼ LISÄÄ SUODATIN                                                                                                    | + UUSI TIEDOTE         |
| 💄 JÄSENET            | Tindetteen tile en Tuleva Altiivinen - X |                                                                                                    |                        |
| 🛗 ТАРАНТИМАТ         |                                          | TALLENN                                                                                                    | A SUUSIKIKSI ÜLETÜKSET |
|                      |                                          |                                                                                                    |                        |
|                      | 🗆 🔅 KUVA AIHE 🕆                          | LIITTEET © RYHMÄ © TILA NÄKYVYYS © LUKIJAT K                                                                                               | OMMENTIT LUOTU 0       |
| LASKUTUS             | myClub-jäsenpalvelu                      | Jämsänkosken Ilves AKTIIVINEN SISÄINEN 1/8                                                                                                 | © 30.05.2022 06:29     |
| <b>¶</b> ⊅ VIESTINTÄ | 50 RIVIĂ / SIVU 🗸                        |                                                                                                    | 1                      |
| Tiedotteet           |                                          |                                                                                                    |                        |
| Viestit              |                                          |                                                                                                    |                        |
| Julkaisut            |                                          |                                                                                                    |                        |

. \_ \_ 일 일 일 일 일 일 일

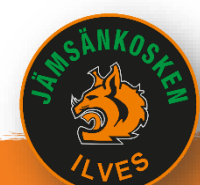

## Tiedotteet – luominen

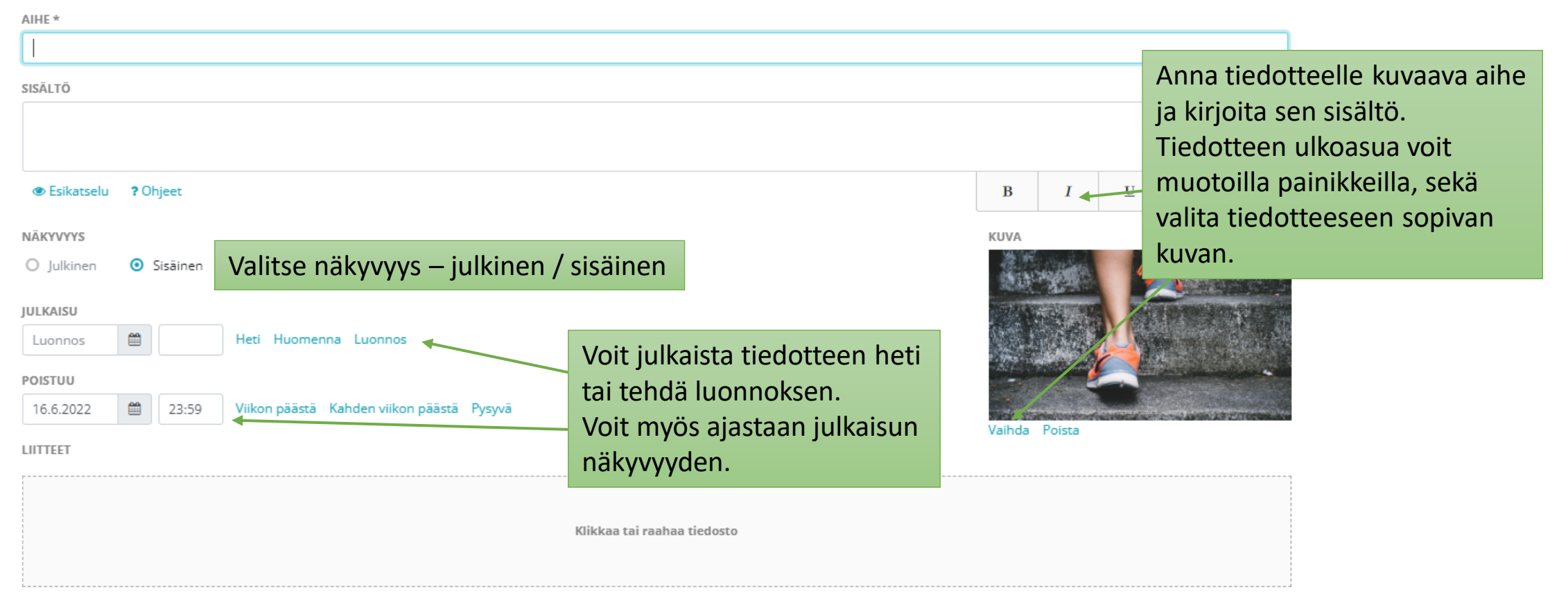

#### 🗹 Salli kommentit

SOVELLUSILMOITUKSET

🗹 Ilmoita myClub-mobiilisovelluksessa, kun tiedote julkaistaan

### Tiedotteet – viestit – uusi sähköposti

| LÄHETTÄJÄ Valitse vie                                                                                                    | stille lähettäjä ja haluamasi näkyvyys                                      | NÄK         | YVYY    | S     |                                                                                               |                                                                                  |                                                                           |        |
|----------------------------------------------------------------------------------------------------|-----------------------------------------------------------------------------|-------------|---------|-------|-----------------------------------------------------------------------------------------------|----------------------------------------------------------------------------------|---------------------------------------------------------------------------|--------|
| Jämsänkosken Ilves <jilves.info@gmail.c< td=""><td>iom&gt; v</td><td>Vie</td><td>esti ei</td><td>ole m</td><td>uiden toimihenkilöiden r</td><td>nähtävissä</td><td></td><td><math>\sim</math></td></jilves.info@gmail.c<> | iom> v                                                                      | Vie         | esti ei | ole m | uiden toimihenkilöiden r                                                                      | nähtävissä                                                                       |                                                                           | $\sim$ |
| VASTAANOTTAJAT (0)                                                                                                    | anottaja                                                                    | ٩           | Hae     |       |                                                                                               | <b>Y</b> LISÄÄ SUODATIN                                                          |                                                                           |        |
| Vastaanottajia ei ole valittu.                                                                                                    | Lisää vastaanottaija –painikkeella                                          | 8/81        | valittu | na.   | Valitse suodatin                                                                              | läsenet                                                                          | ×<br>Pyhmä                                                                |        |
| ▲ Vastaanottajia ei ole valittu.<br>AIHE                                                                                                    | avautuvasta ikkunasta voit<br>suodattaa ja valita viestin<br>vastaanottajia | 8<br>8<br>8 | 0       | KUV   | Ei kirjautunut<br>Ilmoittautuminen<br>Jäsenen kortti<br>Jäsenlataus<br>Kirjautuminen sallittu | lkä<br>Kaupunki<br>Kenttä on tyhjä<br>Kenttä on täytetty<br>Näkyvissä julkisesti | Ei ryhmän jäsen<br>Jäsentaso<br>Liittynyt ryhmään<br>Ryhmä<br>Suora jäsen |        |
| cicăl TÔ                                                                                                    |                                                                             |             |         |       | Lasku<br>Laskun toimitustapa<br>Luotu järjestelmään                                           | Näkyvissä seuralle<br>Näkyyvyydet asettamatta<br>Postinumero                     |                                                                           |        |
| SISALIO                                                                                                    | Kirioita viestillesi aihe ja sisältö.                                       |             |         |       | Läsnäolo<br>myClubissa viimeksi                                                               | Sukupuoli<br>Synttärisankarit                                                    |                                                                           |        |
| <br>Ystävällisin terveisin                                                                                                    | Sisältöä voit muotoilla alla olevilla työkaluilla.                          |             |         |       | Pyytänyt jäsentilin poistoa<br>Päivitetty viimeksi                                            | Syntymäaika<br>Valokuvaus-/Videointilupa                                         | Palauta oletukset                                                         |        |
| Jämsänkosken Ilves / Toni Lahtinen           B         I         U         H1         H2         H3                                                                                                    | H4 ☷ ┋☰ ฮ ී ී %                                                             |             |         |       |                                                                                               |                                                                                  |                                                                           |        |

#### LIITTEET

Voit lisätä sähköpostiisi liitetiedoston raahaamalla tähän ruutuun

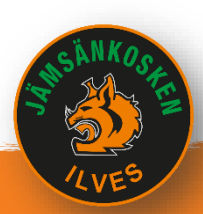

### Laskutus

### Miten luodaan laskuja seuran jäsenille ja sponsoreille

김 일일의 위원 월월

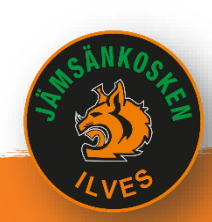

## Hallinnollisia tehtäviä

### Laskutus

- Laskuja voit tehdä
  - Kaikille tai vain valituille ryhmän jäsenille (esim. joukkuemaksut, varusteet, turnaukset, matkat)

. . . 일일 일일 일 일 일 일

- Liitettyinä tapahtumaan, jolloin ilmoittautumisen yhteydessä järjestelmä lähettää laskun osallistujalle
- Laskutus sähköpostilla (pdf-tulostus myös mahdollinen)
  - Viestissä mukana virtuaaliviivakoodi, jolloin laskun maksaminen on helppoa
- Laskuttajana voi olla seura (jäsen- ja toimintamaksut) tai joukkueen taloudenhoitaja (joukkueen omat kulut)

### Seuranta

- Laskun tila muutetaan maksutiedon mukaan
- Erääntyneistä tieto myös jäsenlistauksessa ja omissa tiedoissa
- Muita kuin järjestelmän luomia viitteitä ei saa käyttää
- myClub ei lähetä muistutuksia / karhulaskuja automaattisesti
  - Viikkotiedotteessa tieto erääntyneistä maksuista
- Laskun rivejä tai maksusuorituksia voi päivittää tarvittaessa
- Laskun voi sulkea tai poistaa kokonaan

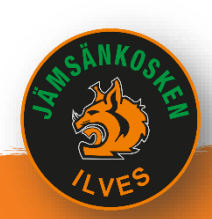

## Laskujen tilan seuranta

### • Taloudenhoitaja päivittää laskujen tilan manuaalisesti

- Avoin
- Maksettu
- Erääntynyt
- Maksettu liikaa
- Suljettu (vain jos taloudenhoitaja sulkee itse laskun)

### • Laskun voi lähettää uudestaan

- Valitse lasku(t) ja Toimita
- Erääntyneeseen tulee karhumerkintä automaattisesti (laskun nimi muuttuu maksumuistutukseksi)

- Laskulle voi itse lisätä maksumuistutuksen, jos se on vähintään 14 vrk myöhässä
- Laskuja voi korjata saman kuukauden aikana mikäli laskulle ei ole tullut suorituksia
  - Laskun sulkeminen (ei laskutusperustetta)
  - Rivien lisäys, poisto tai summien muuttaminen
  - Eräpäivän tai tilin muuttaminen

### Maksuja on tullut

- Eräpäivän siirto
- Muistutuskulun lisäys
- Liikamaksun palautus
- Väärälle tilille maksetun rahan siirto
- Viitteettömän maksun kirjaus
- Maksetun laskun tai sen osan peruutus vain hyvityslaskulla!

## Laskutus - näkymä

| mvClub.fi          | ) Jämsänkosken Ilves > 🛛           | Avaa ohjeet                             |                            |                                       |  |  |
|--------------------|------------------------------------|-----------------------------------------|----------------------------|---------------------------------------|--|--|
|                    | Laskut                             | Yläosasta näet minkä ry tekemässä.      | hmän laskutusta olet       |                                       |  |  |
| 者 котінакума       | 1                                  |                                         |                            | •                                     |  |  |
| 👗 JÄSENET          | Helpotusta maksuvalvontaan! Tutu   | ıstu Saatavien hallinta -lisäpalveluun. |                            |                                       |  |  |
| 🛗 ТАРАНТИМАТ       | 0 0,00                             |                                         | 0,00                       | 0,00                                  |  |  |
| 🔁 KURSSIT          | Laskuja Maksettavaa                |                                         | Maksettu                   | Avoinna                               |  |  |
| IASKUTUS           |                                    |                                         |                            |                                       |  |  |
| Laskut             | Q Laskunumero, viitenumero, nim    | i <b>T LISÄÄ SUODATIN</b>               | Voit suodattaa listan näky | mää. + UUSI LASKU ± VIE TIEDOSTOON    |  |  |
| Raportit           | Eräpäivä viime 6 kuukautta ×       | Laskun tila on Avoimet ×                | Uusi lasku luodaan painikk | ceella. TALLENNA SUOSIKIKSI OLETUKSET |  |  |
| Maksut<br>Tuotteet | 0 / 0 valittuna.Valitse toiminto - |                                         |                            |                                       |  |  |
| PDF-tulostustyöt   | D 🌣 <u>NO</u> JÄSEN                | CASKURIVIT                              | AVOINNA 🌣 ERÄPÄIVÄ 🗘 LA:   | SKUN TILA 🌣 LÄHETETTY (KRT) 🌣         |  |  |
| € viestintä        | 50 RIVIÄ / SIVU 🗸                  |                                         |                            | 1                                     |  |  |

. \_ \_ 일일 일일 일일 일

### Laskun luonti – uusi lasku

### • myClubissa on useita tapoja tehdä laskuja

- Jäsenet -> Valitse Ryhmä -> Valitse jäsenet -> Uusi Lasku
- Laskutus -> Laskut -> Uusi Lasku -> Valitse jäsenet
- Tapahtumalle: Valitse tapahtuma -> Poista EI –ilmoittaneet pois listalta -> Luo lasku ilmoittautuneille

. . . 일이 이의 일일일이

| / 2 vancu    | una.   |                                                    |                                                                                                    |                                                                                                    |
|--------------|--------|----------------------------------------------------|----------------------------------------------------------------------------------------------------|----------------------------------------------------------------------------------------------------|
| 8 (          | KUVA   | SUKU- JA ETUNIMI 🔺                                 | VUOSI 🗘                                                                                                    | IKÄ                                                                                                    |
| 8            |        | Ahonen Ozzi                                        | 2008                                                                                                    | 13                                                                                                    |
| 8            |        | Lahtinen Toni                                      | 1977                                                                                                    | 44                                                                                                    |
|              |        |                                                    |                                                                                                    |                                                                                                    |
| ) RIVIÄ / SI | IVU 🗸  |                                                    |                                                                                                    |                                                                                                    |
|              |        |                                                    |                                                                                                    |                                                                                                    |
|              | Lisää  | vastaanottaja                                      | _                                                                                                    |                                                                                                    |
|              | painik | keesta saat lis                                    | ättvä                                                                                                    |                                                                                                    |
|              | holpo  | sti käsittolomä                                    | ici ruhmän                                                                                                    |                                                                                                    |
| ,            | iäcon  | sti kasittelenia                                   | kci                                                                                                    |                                                                                                    |
|              | Jasene | et laskull saaja                                   | KSI.                                                                                                    |                                                                                                    |
|              |        |                                                    |                                                                                                    |                                                                                                    |
|              |        | kuva<br>kuva<br>Lisää<br>painik<br>helpo<br>jäsene | <ul> <li>KUVA</li> <li>Ahonen Ozzi</li> <li>Lahtinen Toni</li> <li>Lisää vastaanottaja -<br/>painikkeesta saat lis<br/>helposti käsittelemä<br/>jäsenet laskun saaja</li> </ul> | KUVA       SUKU- JA ETUNIMI       VUOSI         Ahonen Ozzi       2008         Lahtinen Toni       1977         RIVIÄ / SIVU       Image: Subscript of the subscript of the sub |

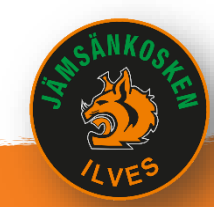

## Laskun luonti – laskutusrivit

#### Uusi lasku

| ASTAANOTTAJAT (2) Lisää vastaanottaja        | 🛃 Lisää vastaanottajia 🔨 | 1)<br>2) | Valitse jä<br>Lisää lask | isenet,<br>kun riv | , joille lasku<br>veille tiedot | i laitetaa<br>ja valitse | n<br>e oikea la | askutusk | ateg |
|----------------------------------------------|--------------------------|----------|--------------------------|--------------------|---------------------------------|--------------------------|-----------------|----------|------|
| NIMIKE LASKUTUSKATEGORI/                     | LKM                      | À BRUT   | по                       | ALV. %             | À NETTO                         |                          | BRUTTO          | NETTO    |      |
| Jäsenmaksu                                   | ✓ 1                      | 15       |                          | 24                 | ✓ 12,10                         |                          | 15,00           | 12,10    | Û    |
| + LISÄÄ RIVI                                 | ittaessa                 |          |                          |                    | YHTEENSÄ                        |                          | 15,00           | 12,10    |      |
| ASKU KUULUU RYHMÄÄN                          |                          |          |                          |                    |                                 |                          |                 |          |      |
| Pojat 2008                                   |                          | ~        |                          |                    |                                 |                          |                 |          |      |
| AKSUEHTO (PV) ERÄPÄIVÄ VIIVÄSTYSKORKO        | VIITENUMERON ETULIITE    |          | PANKKITILI               |                    |                                 |                          |                 |          |      |
| ▶ 14 ○ 17.6.2022                             |                          |          | Pallo, 2008 - FI74       | 4 5091 0320        | ) 1230 51                       |                          |                 |          | ~    |
| IESTI LASKUN VASTAANOTTAJALLE                |                          |          | SISÄINEN KOMMEN          | ITTI               |                                 |                          |                 |          |      |
| <u>Käytäthän maksaessasi laskun viitettä</u> |                          |          |                          |                    |                                 |                          |                 |          |      |
| 4) Voit lisätä laskulle viestin              |                          | 11       | 5) Tallen                | ina las            | ku                              |                          |                 |          | - 11 |
|                                              | käytöstä)                |          | HUOM!                    | Ei viel            | lä lähetä                       |                          |                 |          |      |
| (esim. muistutus maksuviitteen               | καγιθεία                 |          |                          |                    |                                 |                          |                 |          |      |
| (esim. muistutus maksuviitteen               | kaylosla)                |          | laskua                   |                    |                                 |                          | TALLENN         | IA SU    | LJE  |

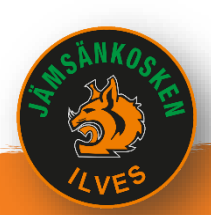

## Laskun luonti – julkaisu ja lähetys

| L. H. Harris                                                                                                    | Sinulla on 1 lasku tilassa 'Luonnos'. Muista julkaista valmiit laskuluonnokset. Jä                                                                                                    | irjestelmä muistuttaa ju                                                                         | lkaisemattomista laskuista                                     |
|----------------------------------------------------------------------------------------------------|----------------------------------------------------------------------------------------------------|--------------------------------------------------------------------------------------------------|----------------------------------------------------------------|
| Julikaise<br>Toimita<br>Tulosta .PDF<br>Lisää maksuaikaa<br>Irrota tapahtumaliito<br>Lähetä SMS<br>Lähetä viesti<br>Lisää rivi<br>Poista rivejä<br>Luo hyvityslasku | 1 30,00<br>Laskuja Maksettavaa                                                                                                    | 0,00<br>Maksettu                                                                                 | <b>30,00</b><br>Avoinna                                        |
| Peruuta hyvitys<br>Avaa uudelleen<br>Poista luottotappio<br>Sulje/Poista<br>Siirrä ryhmään<br>Valitse suosikir                                                      | Laskunumero, viitenumero, nimi<br>askun tekijä on Toni Lahtinen × Laskun tila on Luonnokset ×                                                                                                    |                                                                                                  | + UUSI LASKU & VIE TIEDOSTOON<br>TALLENNA SUOSIKIKSI OLETUKSET |
| Muokkaa<br>Maksusuoritukset<br>Kopioi<br>Tulosta .PDF<br>Julkaise                                                                                                   | <ul> <li>Voit julkaista laskut</li> <li>Mo. JÄSEN </li> <li>JÄSEN </li> <li>Voit julkaista laskut</li> <li>Massana, valitsema<br/>painamalla Valitse t</li> <li>Yksi lasku kerrallaan<br/>laskun pisteriviä ja valitsema</li> </ul> | alla haluamasi laskut ja<br>toiminto -> Julkaise<br>n klikkaamalla kys.<br>valitsemalla Julkaise | IVĂ 🔅 LASKUN TILA 🔅 LÄHETETTY (KRT) 🔅<br>2022 LUONNOS<br>1     |
| Uusi SMS<br>Uusi sähköposti                                                                                                    |                                                                                                    |                                                                                                  |                                                                |

. \_ \_ 일 일 일 일 일 일 일 ]

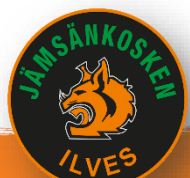

### Yhteenveto

Lyhyt kertaus myClubin hyödyistä

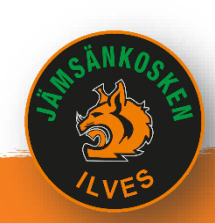

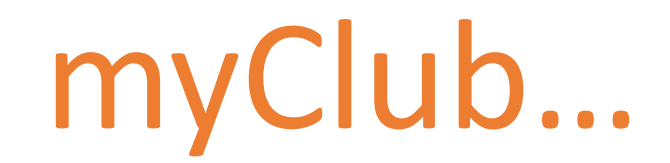

- myClubin tarkoituksena on tehostaa seuran rutiinien hallintaa ja helpottaa joukkueiden arkea
  - Jäsentiedot aina ajan tasalla
  - Tapahtumat ja osallistumisseuranta
  - Selkeät tiedot jäsenille ja kirjanpitoon sekä seuran että joukkueen maksuista
  - Raportoinnit
  - Yhtenäinen tapa toimia
- Jos jokin asia jäi vaivaamaan, voit ottaa yhteyttä jilves.info@gmail.com

. . . 일도 도도 도도 !

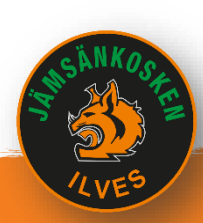

# myClub linkkejä

myClub ohjeet: <u>help.myclub.fi</u>

Video-ohjeita: www.youtube.com/user/myClubFl

### Mobiilisovellus

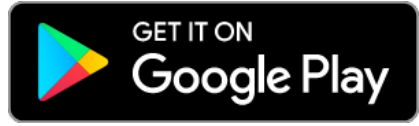

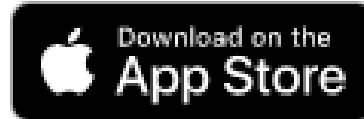